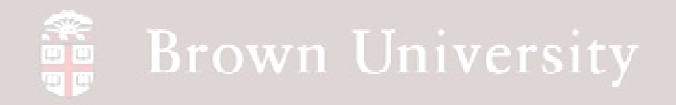

# EN1740 Computer Aided Visualization and Design

# Spring 2012

4/17/2012 - Lecture B

Brian C. P. Burke

# Brown University

#### Last Time:

- Intro to GD&T
- Motion analysis with Pro/E

#### Tonight:

• Motion analysis with Pro/E

# 💮 Brown University

## **EXERCISE** - Motion Analysis

#### How system rotates the assembly

- Click Define Servo Motor
  - Name it crank
  - Select Motion Axis
  - Click axis on crank shaft (should come up as Connection\_1.axis\_1)

| Servo Motor Definition                                   |               |             |
|----------------------------------------------------------|---------------|-------------|
| Crank                                                    | ╸┉╦┉╬╗╡╡┇┇╗╝╝ |             |
| Type Profile Briven Entity                               |               |             |
| Motion Axis     Geometry     Connection_1.axis_1         | Connection 7  |             |
| Flip                                                     |               |             |
| OK Apply Cancel                                          |               |             |
| Sprt<br>SmcCHANISM<br>Bug BODIES<br>CONNECTION           |               |             |
| MOTORS     STRINGS     AMPERS     FORCES/TOR     MALYSES |               |             |
| PLAYBACKS                                                |               | ×× •<br>*** |
| Connection_7                                             | Mechanism     | <b>.</b>    |

# Brown University

### **EXERCISE** - Motion Analysis

#### How system rotate the assembly

- Click Define Servo Motor
  - Click Profile tab
  - Select Velocity as Specification
  - Un-check Current and enter 0 as Initial Position
  - Select Constant as Magnitude
  - Enter 36 as a value
  - Click OK

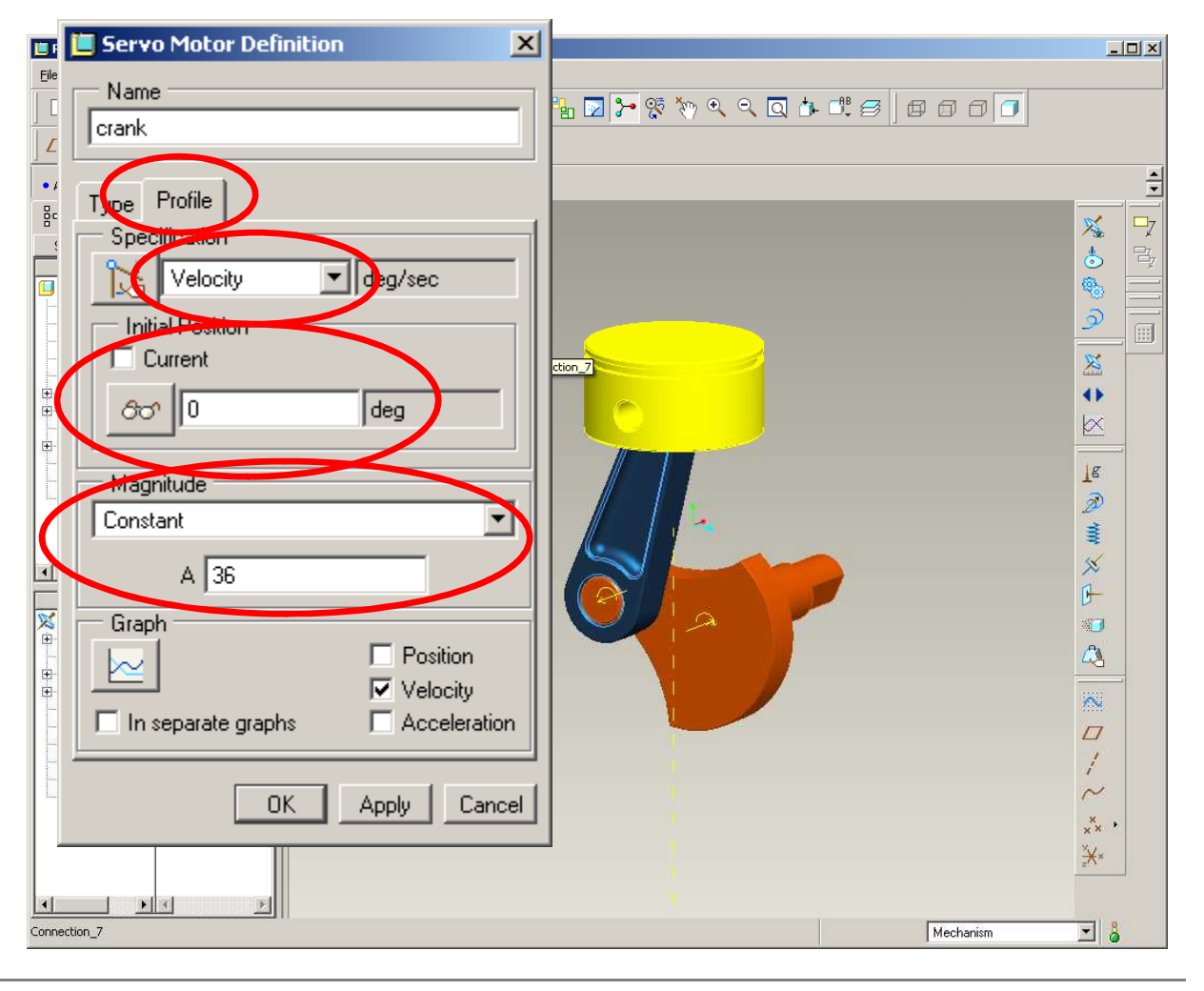

## 🗿 Brown University

## EXERCISE - Motion Analysis

#### How system rotate the assembly

- Define a Mechanism Analysis
  - Click Mechanism Analysis icon
  - Make sure Type is set to Kinematic
  - Switch to Motor tab and make sure the crank motor is selected
  - Click Run
    - Stuff moves
  - Click OK

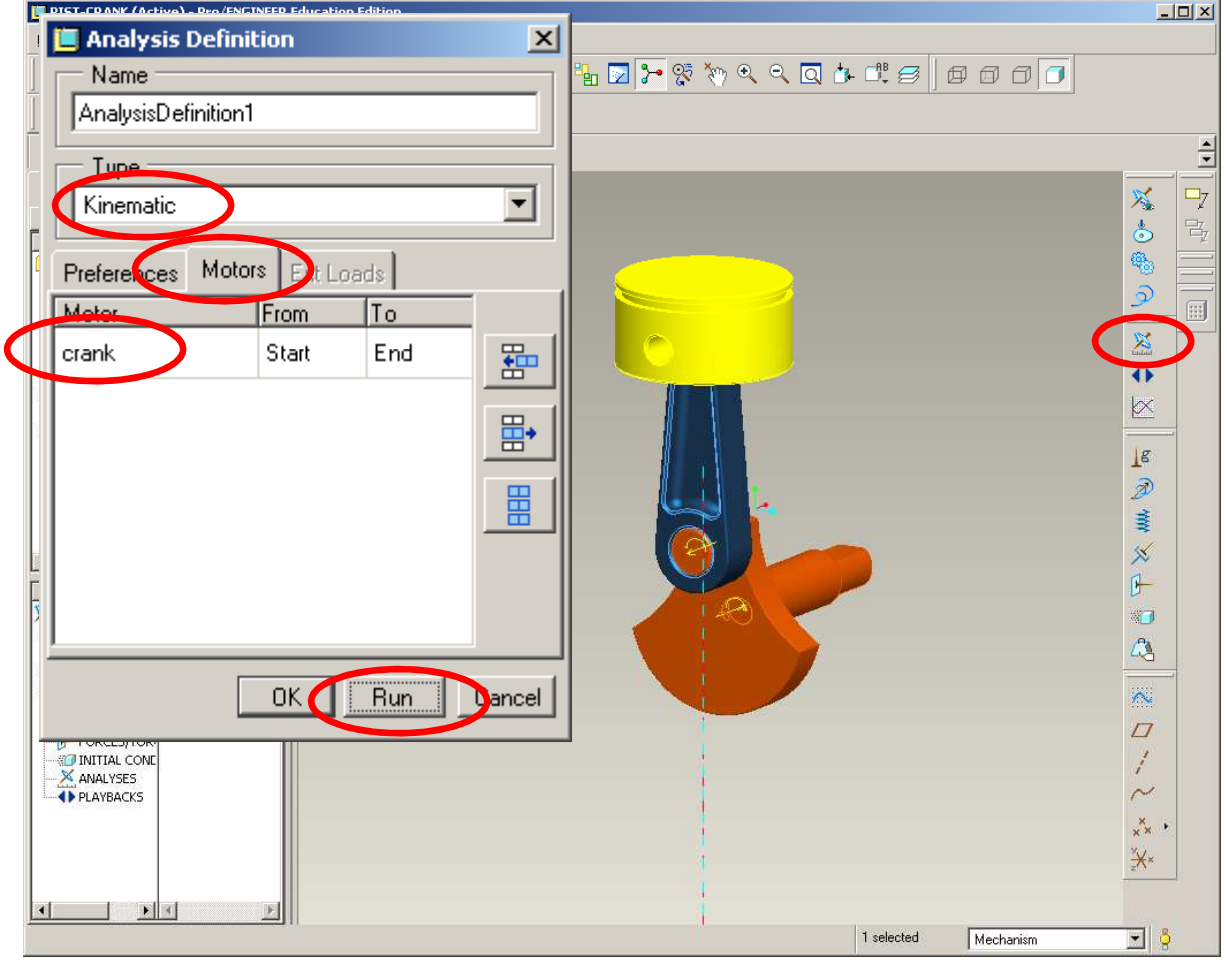

# 💮 Brown University

### **EXERCISE** - Motion Analysis

How system rotate the assembly

- Click Playbacks icon
- Note our results are present
- Click Playback button
  - Animation dialog appears
  - Click Capture button to export

| E PIST-CRANK (Active) - Pro/ENGINEER Education Edition                     |                           |                         |
|----------------------------------------------------------------------------|---------------------------|-------------------------|
| Eile Edit View Insert Analysis Info Applications Tools Manikin Window Help |                           |                         |
| [ 🛄 Playbacks                                                              | X X < Q 4 C 2 A C 2 A C 7 |                         |
|                                                                            |                           |                         |
|                                                                            |                           | <b></b>                 |
| Result Set                                                                 |                           |                         |
| AnalysisDefinition1                                                        |                           |                         |
|                                                                            |                           |                         |
| Collision Detection Settings                                               |                           |                         |
|                                                                            |                           |                         |
| Movie Schedule Display Arrows                                              |                           | X                       |
| 🖻 🔽 Display Time                                                           |                           |                         |
|                                                                            |                           | ₩X                      |
| 🖺 🗹 Default Schedule                                                       |                           | g                       |
|                                                                            | Animate X                 | 2                       |
| Close                                                                      | Frame                     | 1                       |
|                                                                            |                           | ×                       |
|                                                                            | 0 0 100                   | ŀ −                     |
| X MECHANISM                                                                |                           |                         |
| GRAVITY                                                                    |                           |                         |
|                                                                            |                           |                         |
| SPRINGS<br>→ ☆ DAMPERS                                                     | Speed                     |                         |
|                                                                            |                           |                         |
| E ANALYSES                                                                 |                           | $\sim$                  |
|                                                                            | Capture                   | × .                     |
|                                                                            |                           | ×× ·                    |
|                                                                            | Close                     | <i>z</i> <sup>(</sup> \ |
|                                                                            |                           |                         |
|                                                                            | i selected Mechanism      | <b>)</b>                |

# Brown University

## **EXERCISE** - Motion Analysis

#### How system rotate the assembly

• Click Save Current Set to Disk so analysis will be there when we get back

| E PIST-CRANK (Active) - Pro/ENGINEER Education Edition                     |          |
|----------------------------------------------------------------------------|----------|
| Elle Edit View Insert Analysis Info Applications Tools Manikin Window Help |          |
| I Playbacks X No. C. C. C. C. C. C. C. C. C. C. C. C. C.                   |          |
|                                                                            | -        |
| Besult Set                                                                 |          |
| AnalysisDefinition1                                                        | <b>b</b> |
| Collision Detection Settings                                               |          |
|                                                                            |          |
| Movie Schedule Display Arrows                                              | *        |
| 🖶 🗹 Display Time                                                           |          |
| 🖺 🔽 Default Schedule                                                       | 10       |
|                                                                            | 20<br>10 |
| Close                                                                      |          |
|                                                                            | ×        |
| sprt                                                                       | ŀ        |
|                                                                            |          |
|                                                                            | 48       |
| B-O MOTORS                                                                 | ~        |
| → S DAMPERS<br>→ FORCES/TOR                                                |          |
|                                                                            |          |
| B → PLAYBACKS                                                              | ×        |
|                                                                            | ×× *     |
|                                                                            |          |
|                                                                            | and here |
| 1 selected Mechanism                                                       | 2        |

BCB – Apr. 17, 2012

# Brown University

## **Motion Analysis**

#### Extended mechanism functionality

- Quantified motion analysis
- Mechanism components
  - Springs
  - Friction Forces
- Assumptions
  - All parts are steel
  - Rotation is 1000rpm

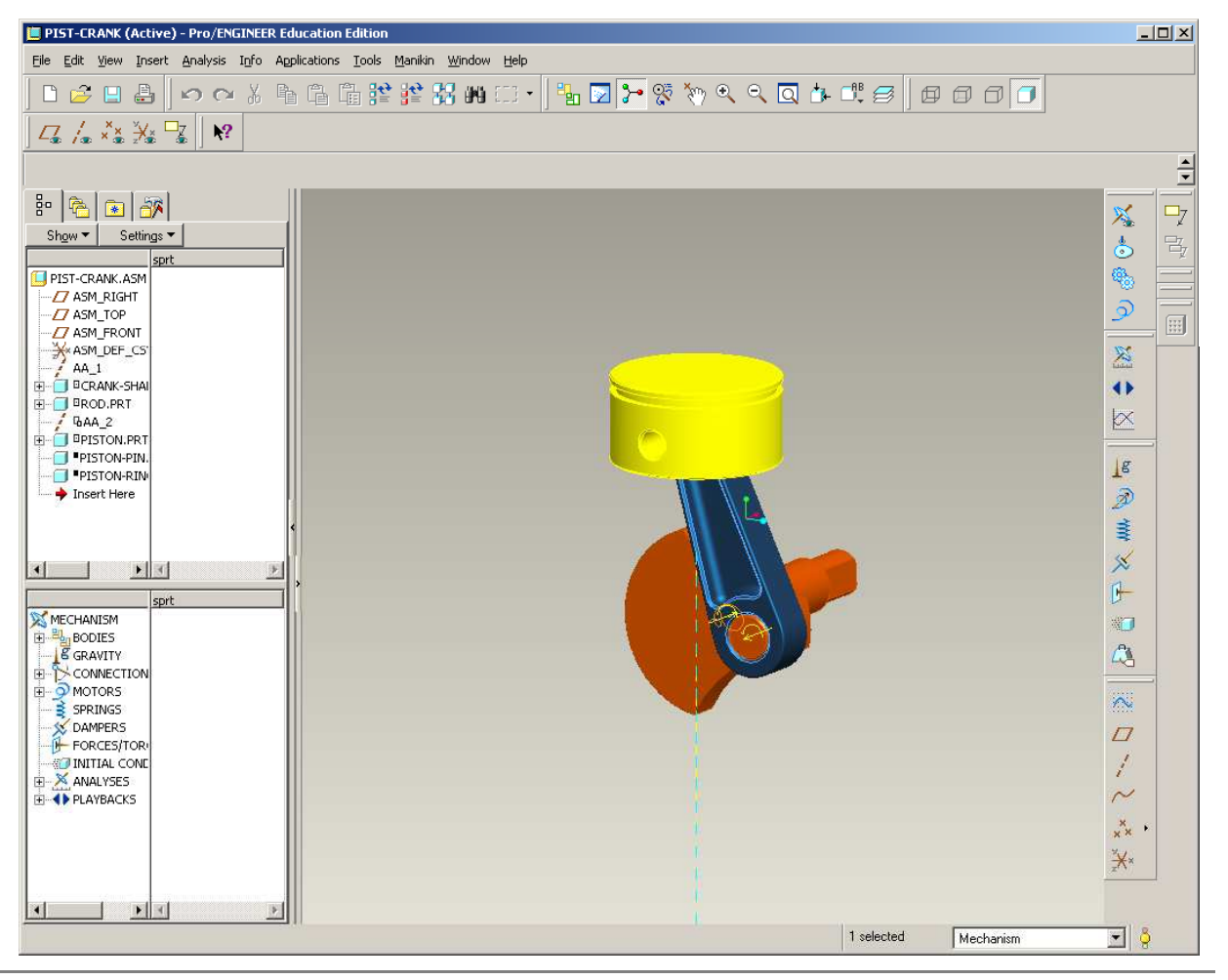

BCB – Apr. 17, 2012

# 🗿 Brown University

# **EXERCISE** - Motion Analysis

#### Change the assembly units

- The parts are currently in mm-N-sec and the assembly is in in-lb-sec
- Change the assembly units to match the part
  - Back to Standard Application
  - Edit > Setup > Units
     > mm-N-sec
  - Set
  - Check Convert
     dimensions
  - OK

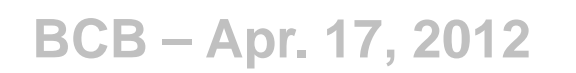

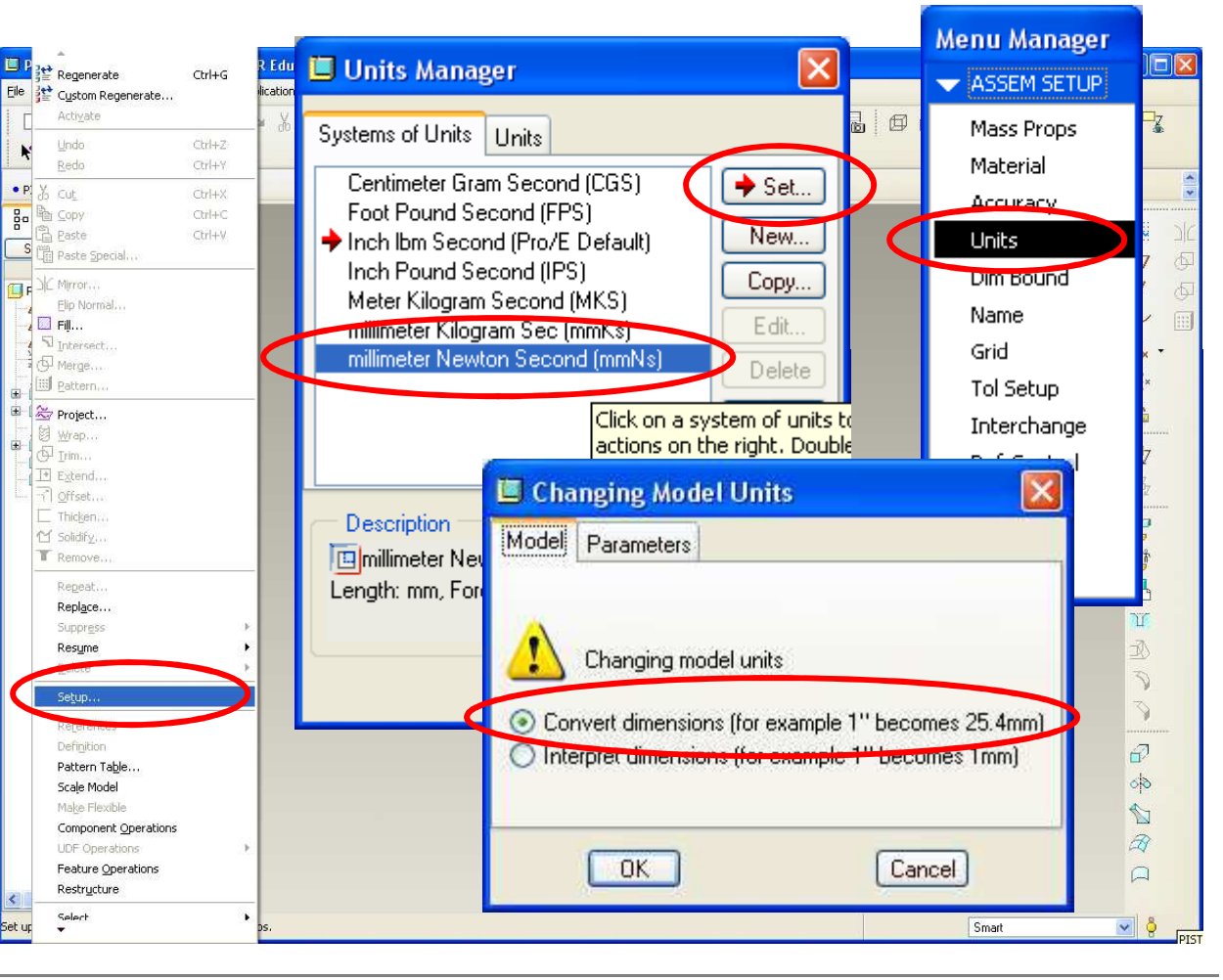

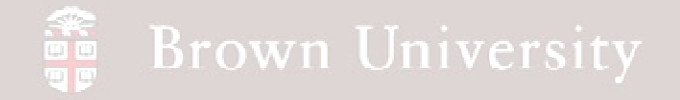

Assign density to each part

- Save the assembly
- Switch the application to Mechanism
- Select the Mass Properties icon

| 🖾 Mass Properties 🛛 🔀              |                          |
|------------------------------------|--------------------------|
| Reference Type                     |                          |
| Part                               |                          |
| Part                               |                          |
| Define Properties by               |                          |
| Default                            | 9)<br>                   |
| Coordinate System                  |                          |
|                                    |                          |
| Basic Properties Center of Gravity | Is                       |
| Density X                          |                          |
| Volume Y                           | ×                        |
|                                    |                          |
| At Coordinate System Drigin        |                          |
| At Center of Gravity               |                          |
|                                    |                          |
| lyy lxz                            |                          |
| Izz Iyz Iyz                        | ×*<br>¥*                 |
| OK Apply Cancel                    |                          |
|                                    | 1 selected Mechanism 🖌 👌 |

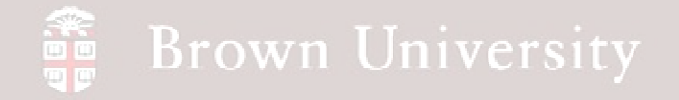

Assign density to each part

- Keep Reference Type as Part
- Select the PISTON part
- Change *Define Properties by* dialog to Density
- Enter

7.827e-9 tonne/mm<sup>3</sup>

- OK
- Repeat the process for the other 2 components

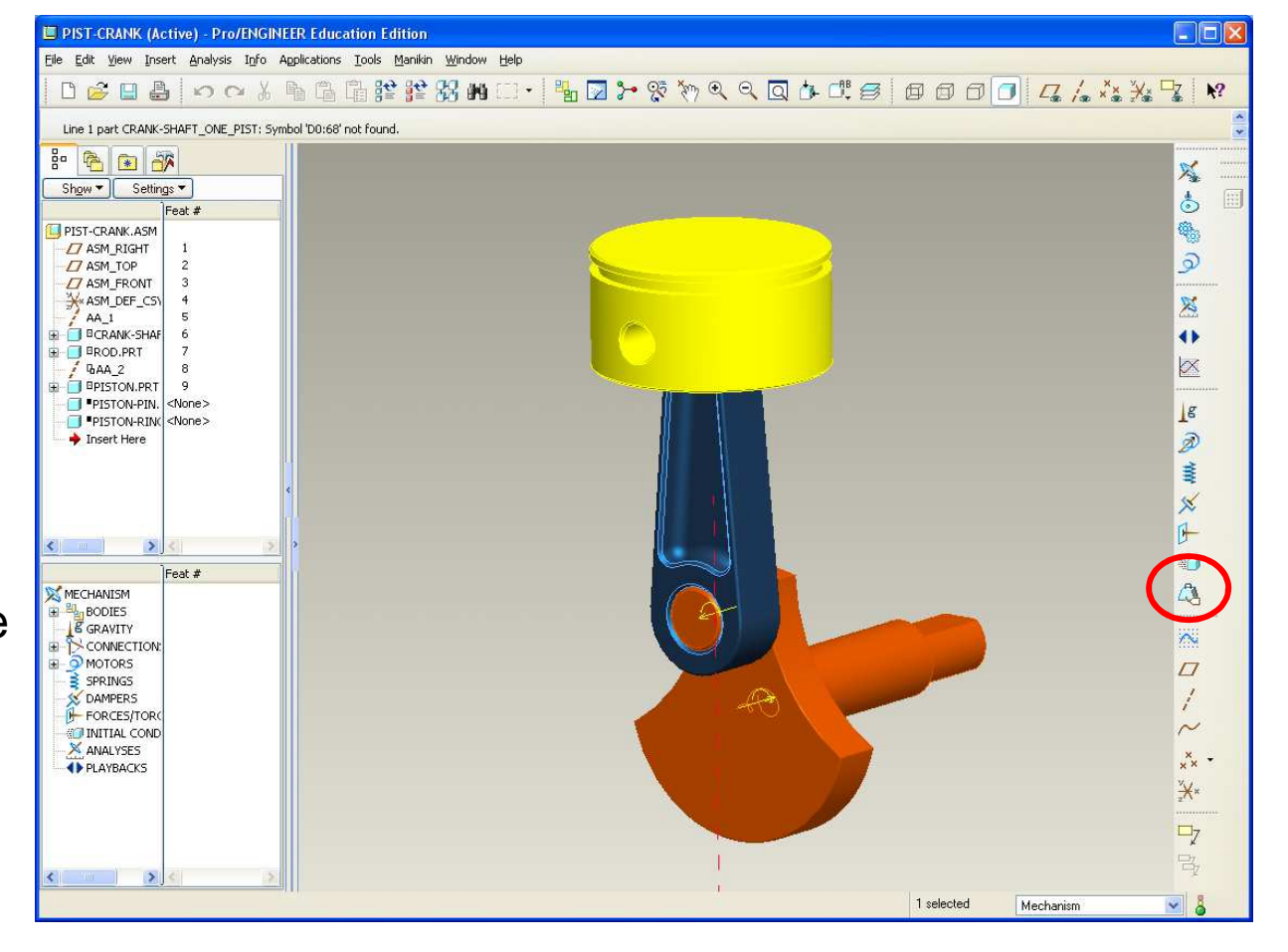

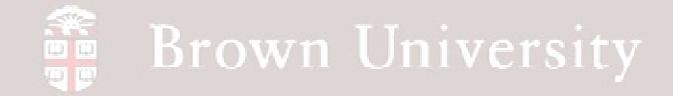

- Go to mechanism model tree in the lower left
- Expand
  - Motors
  - Servo
- Open the *crank* motor we defined previously

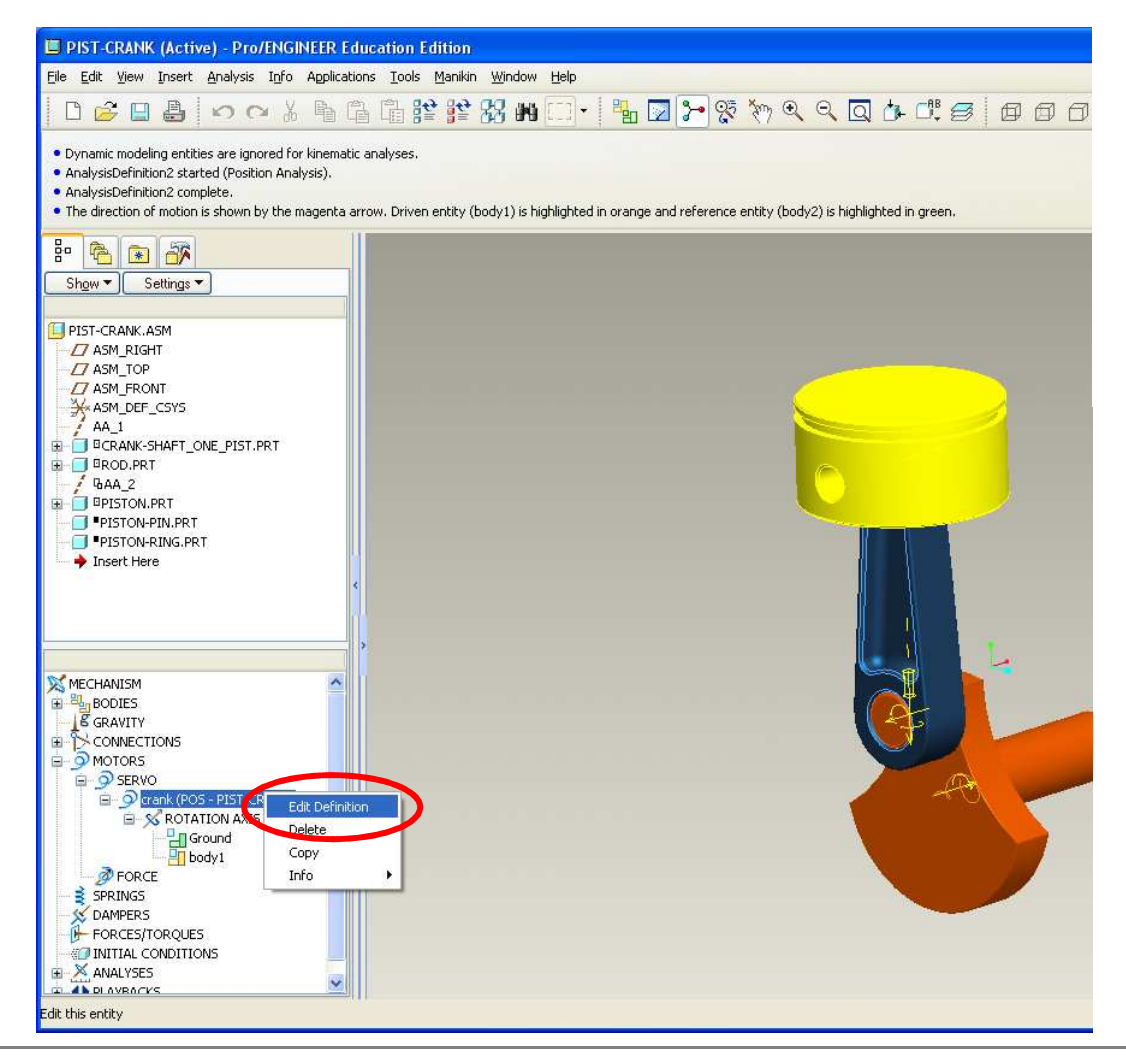

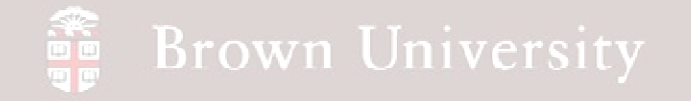

• Click the Profile tab

| 📕 Servo Motor Definiti        | ion 🛛 🔀                                                                  |
|-------------------------------|--------------------------------------------------------------------------|
| Name<br>crank                 |                                                                          |
| Type Profile<br>Specification | ]                                                                        |
| Velocity 💊                    | deg/sec                                                                  |
| Initial Angle<br>Current      |                                                                          |
| 60 0                          | deg                                                                      |
| Magnitude<br>Ramp             | •                                                                        |
| A 0<br>B 360                  |                                                                          |
| Graph                         | <ul> <li>✓ Position</li> <li>✓ Velocity</li> <li>Acceleration</li> </ul> |
|                               | Apply Cancel                                                             |

BCB – Apr. 17, 2012

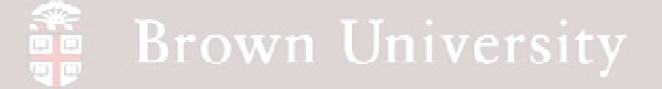

- There are a number of ways to define the motion of the servo motor
- Input variable x is time
- Output variable is q, selected by user in Specification box
- Coefficients are defined by user to specify motion according to the definitions shown right

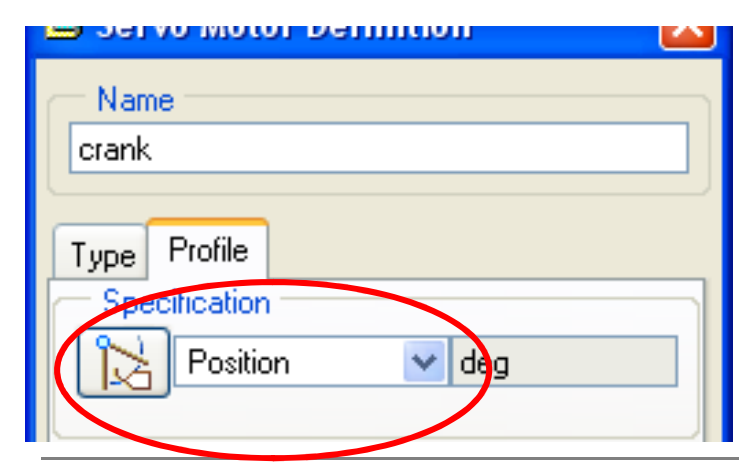

Magnitude Description Required Settings Type Constant Use for constant motion. q = Awhere A = Constant Use for a constant motion or a  $q = A + B^*x$ Ramp profile that changes linearly over where time. A = Constant B = Slope Cosine Use to assign a cosine wave value  $q = A^* \cos(360^* x/T + B) + C$ to the motor profile. where A = Amplitude B = Phase C = Offset T = Period SCCA Use to simulate a cam profile output. SCCA can only be used when Acceleration is chosen as the motion type. Cycloidal Use to simulate a cam profile  $q = L^* x/T - L^* sin (2^* Pi^* x/T)/2^* Pi$ output. where L = Total rise T = Period Parabolic Use to simulate a trajectory for a  $q = A^* x + 1/2 B(x^2)$ motor. where A = Linear coefficient B = Ouadratic coefficient Polynomial Use for generic motor profiles.  $q = A + B^*x + C^*x^2 + D^*x^3$ where A = Constant term coefficient

BCB – Apr. 17, 2012

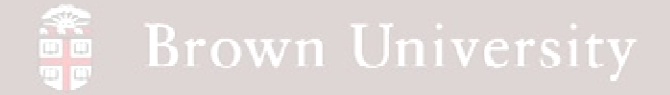

- Redefine the crank motor to be
- Specify Position
- Use a Ramp Magnitude
  - A=0 (initial angular pos.)
  - B=6000
- Select Position and Velocity to graph
- Click graph icon

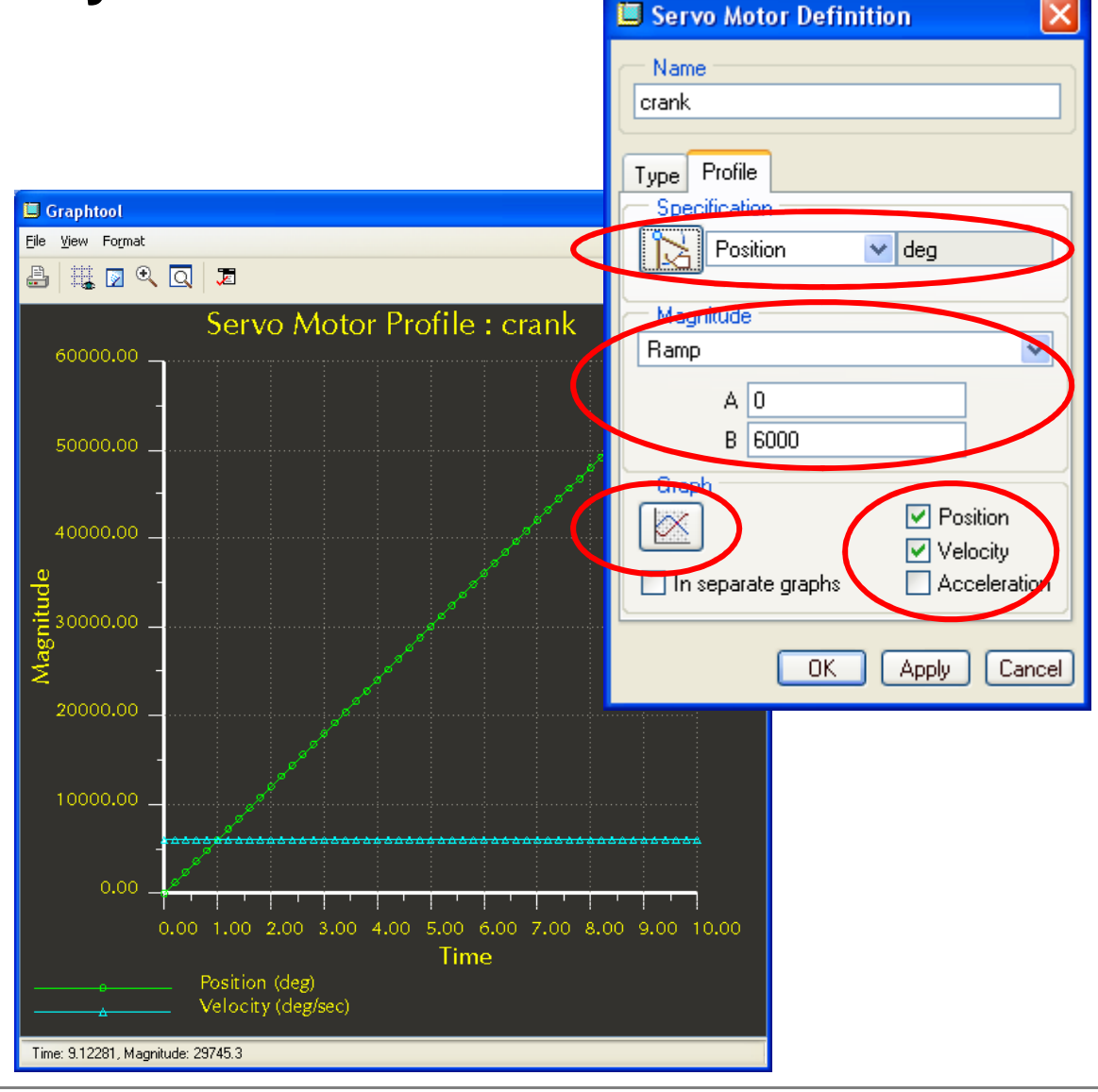

BCB – Apr. 17, 2012

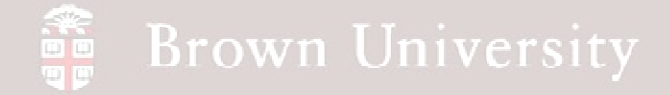

- Back to the mechanism model tree in the lower left
- Expand Analyses
- RMB on the Analysis we had defined last time

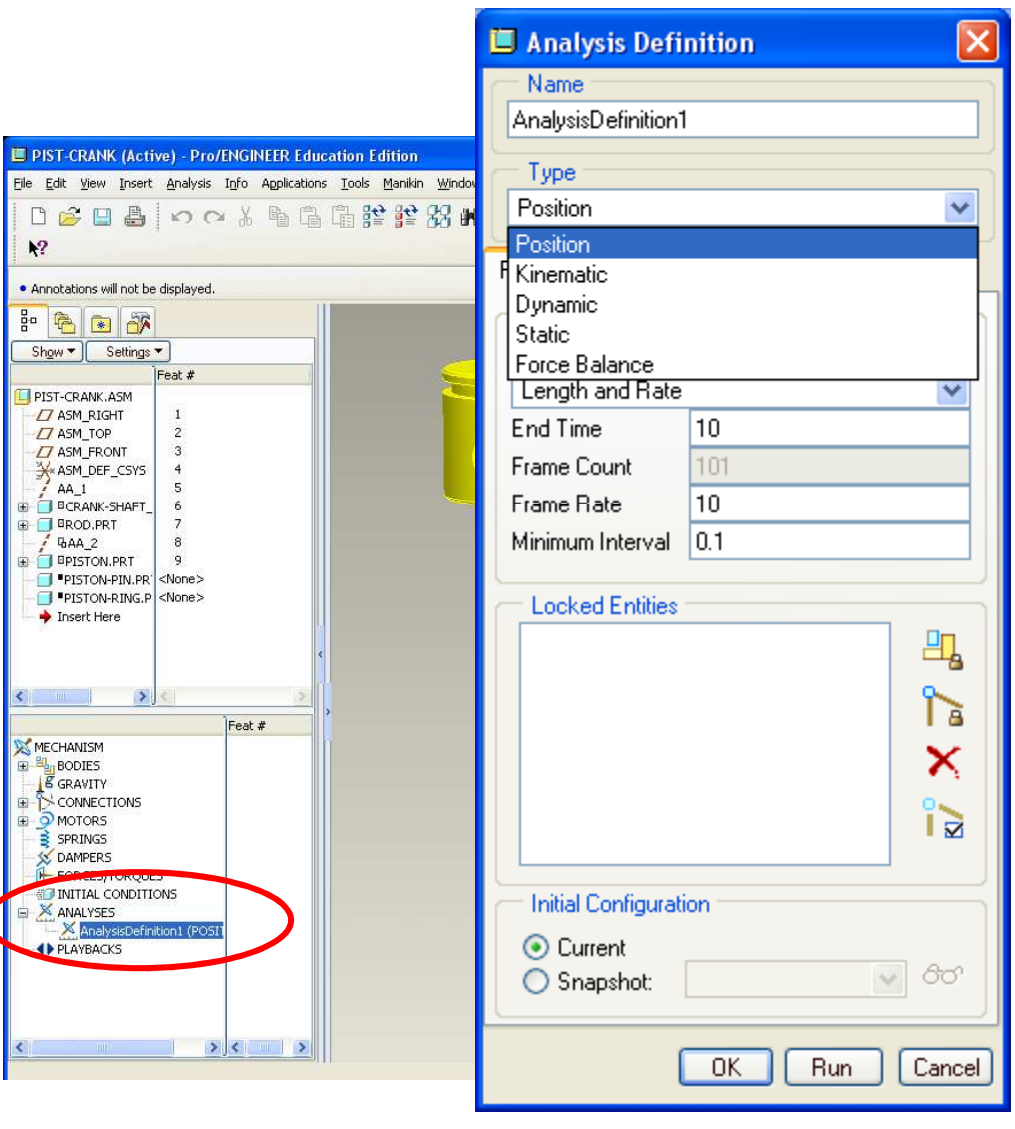

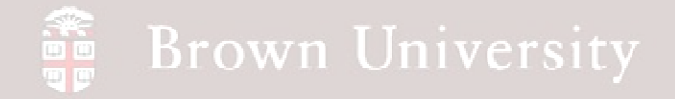

- Drop down Analysis Type
- Note Type differences
  - Kinematic No mass or force
  - Dynamic Includes mass and force, nonzero acceleration
  - Static zero acceleration
- Set type to Kinematic
- Note duration definitions
  - Length and Rate Set speed
  - Length and Frame Count Set number
  - Rate and Frame Count Calculate rate

| Analysis Definition          | ×        |
|------------------------------|----------|
| Name                         |          |
| AnalysisDefinition1          |          |
|                              |          |
| Kinematic                    | ~        |
|                              |          |
| Preferences Motors Ext Loads |          |
| Graphical Display            |          |
| Start Time U                 |          |
| Length and Rate              | ~        |
| Length and Rate              |          |
| Bate and Frame Count         |          |
| Fighte Hane Count            |          |
| Minimum Interval 0.0006      |          |
|                              |          |
|                              | <b></b>  |
|                              | <u> </u> |
|                              | I â      |
|                              | X        |
|                              | •        |
|                              |          |
| - Initial Configuration -    |          |
|                              |          |
| Current                      | 80       |
| Snapshot:                    |          |
| OK Run                       | Cancel   |

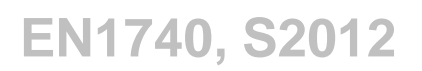

BCB – Apr. 17, 2012

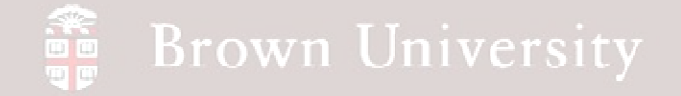

- Set the Length and Frame Count
  - Set End Time to .06
  - Frame Count 101
- Click Run
- Go over to Playbacks and Save Analysis 🔲 Play

| iaiy515                       | 🔲 Analysis Defini                                 | tion 🛛 🔀      |
|-------------------------------|---------------------------------------------------|---------------|
|                               | AnalysisDefinition1                               |               |
| Count                         | Type<br>Kinematic                                 |               |
| Journ                         | Preferences Motors<br>Graphical Display           | Ext Loads     |
|                               | Start Time 0                                      |               |
|                               | Length and Frame D<br>End Time 0<br>Frame Count 1 | .06<br>01     |
|                               | Frame Rate 1                                      | 666.67        |
| ave                           | Locked Entities                                   | .0006         |
| 🔲 Playback                    |                                                   | 믝             |
| 아 🕼 🕒 X 🖧 💣                   |                                                   |               |
| AnalysisDefinition1           | ✓                                                 |               |
| Collision Detection Settings  |                                                   |               |
| Movie Schedule Display Arrows |                                                   |               |
| ✓ Display Time                |                                                   |               |
| Default Schedule              |                                                   | OK Run Cancel |
| Close                         |                                                   |               |

BCB – Apr. 17, 2012

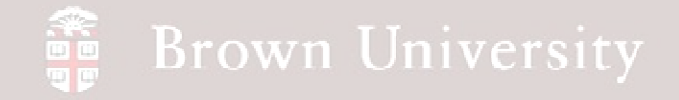

- Click the Measures tool
- Click Create New
  Measure tool
- From Measure Definition
- Select Position as Type
- Click on the Servo motor icon on the crankshaft
- Click OK

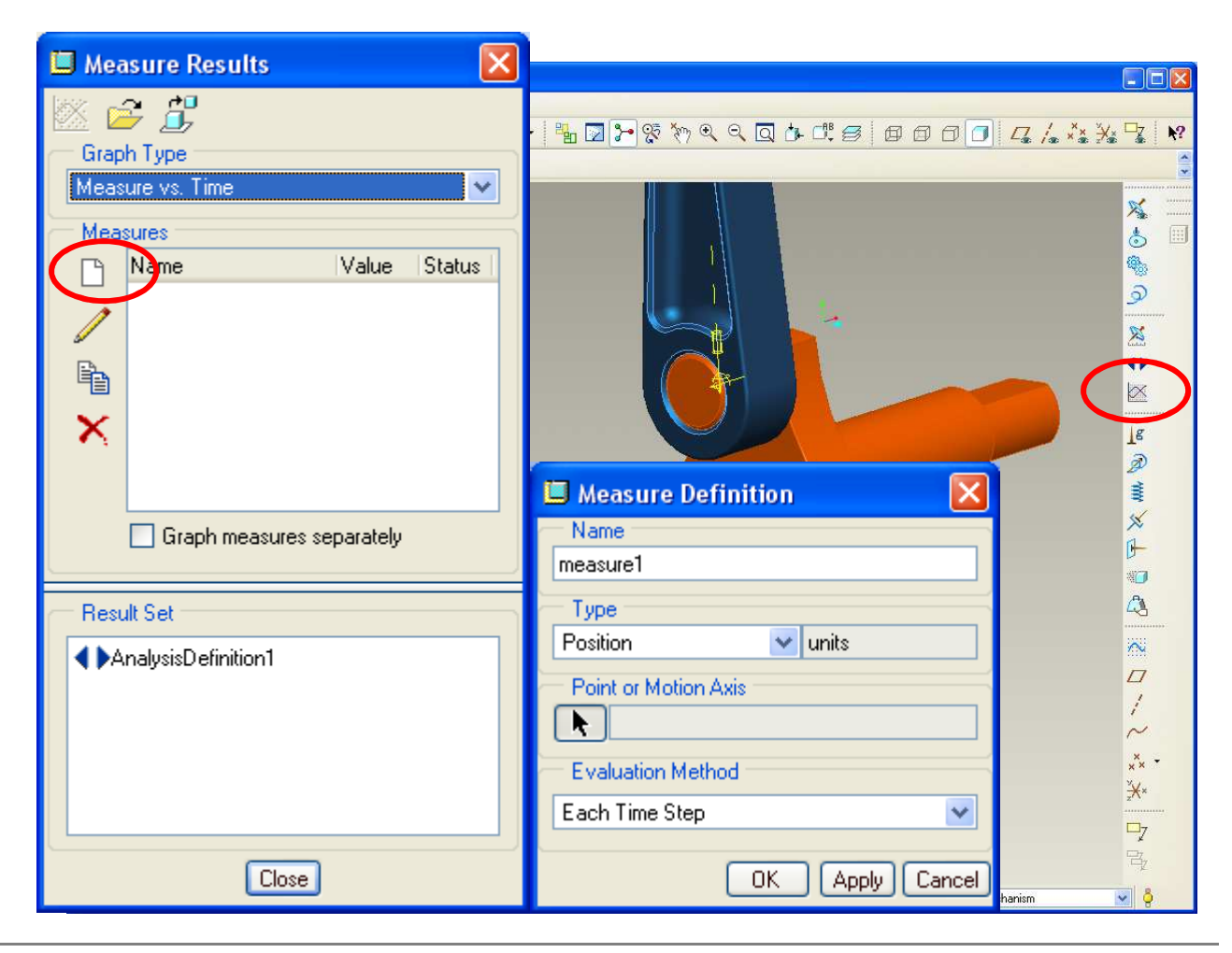

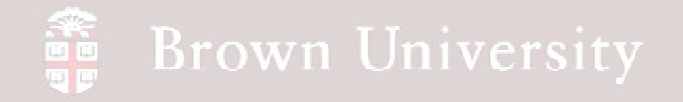

- Double Click on the Results Set
- Click the Graph icon

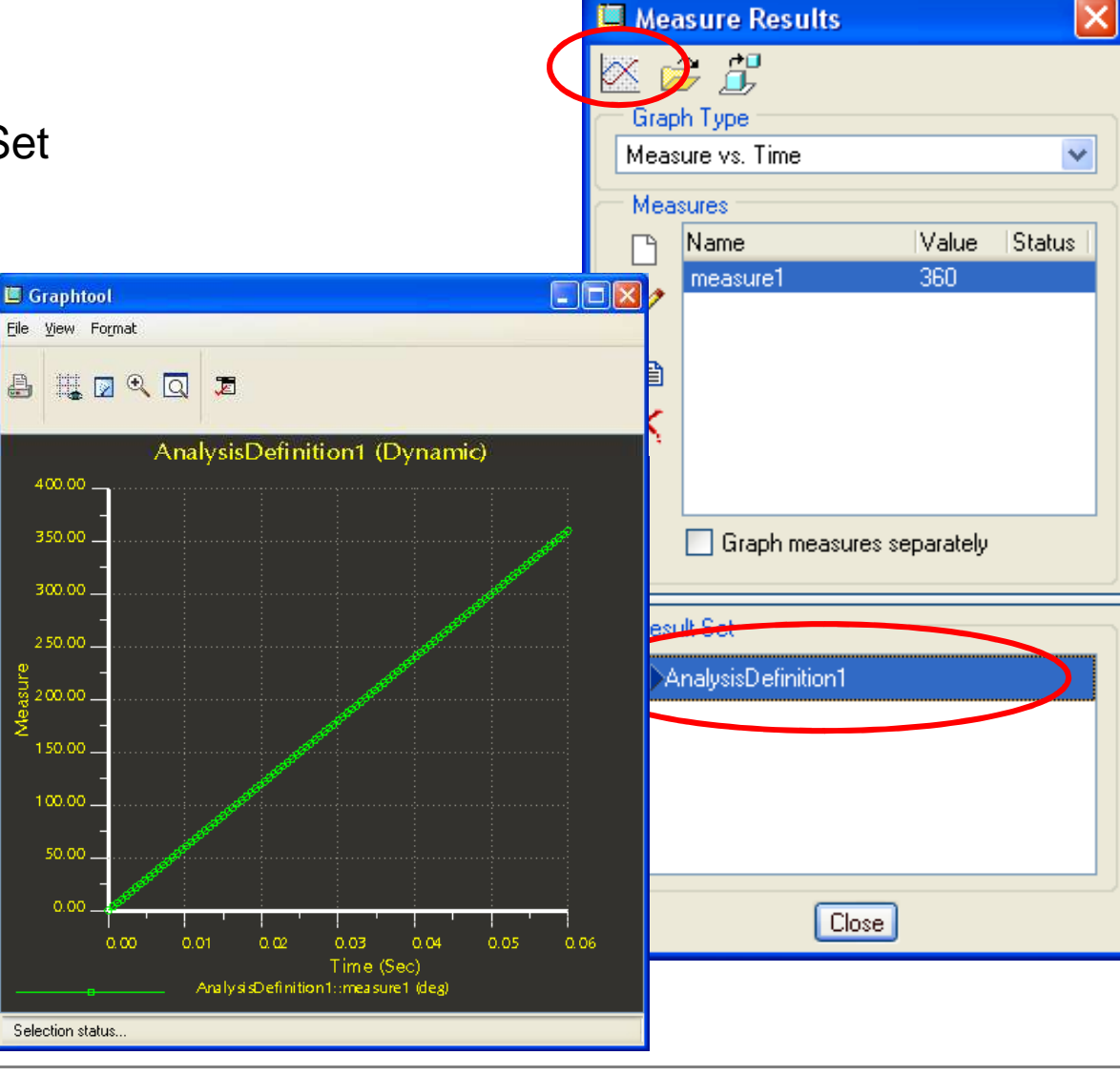

BCB – Apr. 17, 2012

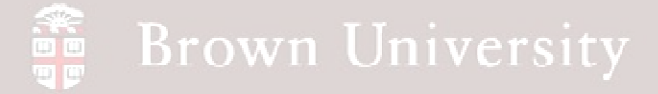

#### **Reset position**

- In Mechanism Tree expand Motors to find Rotation Axis
- RMB > Edit Definition
- Set Current Position to 0.0
- Done

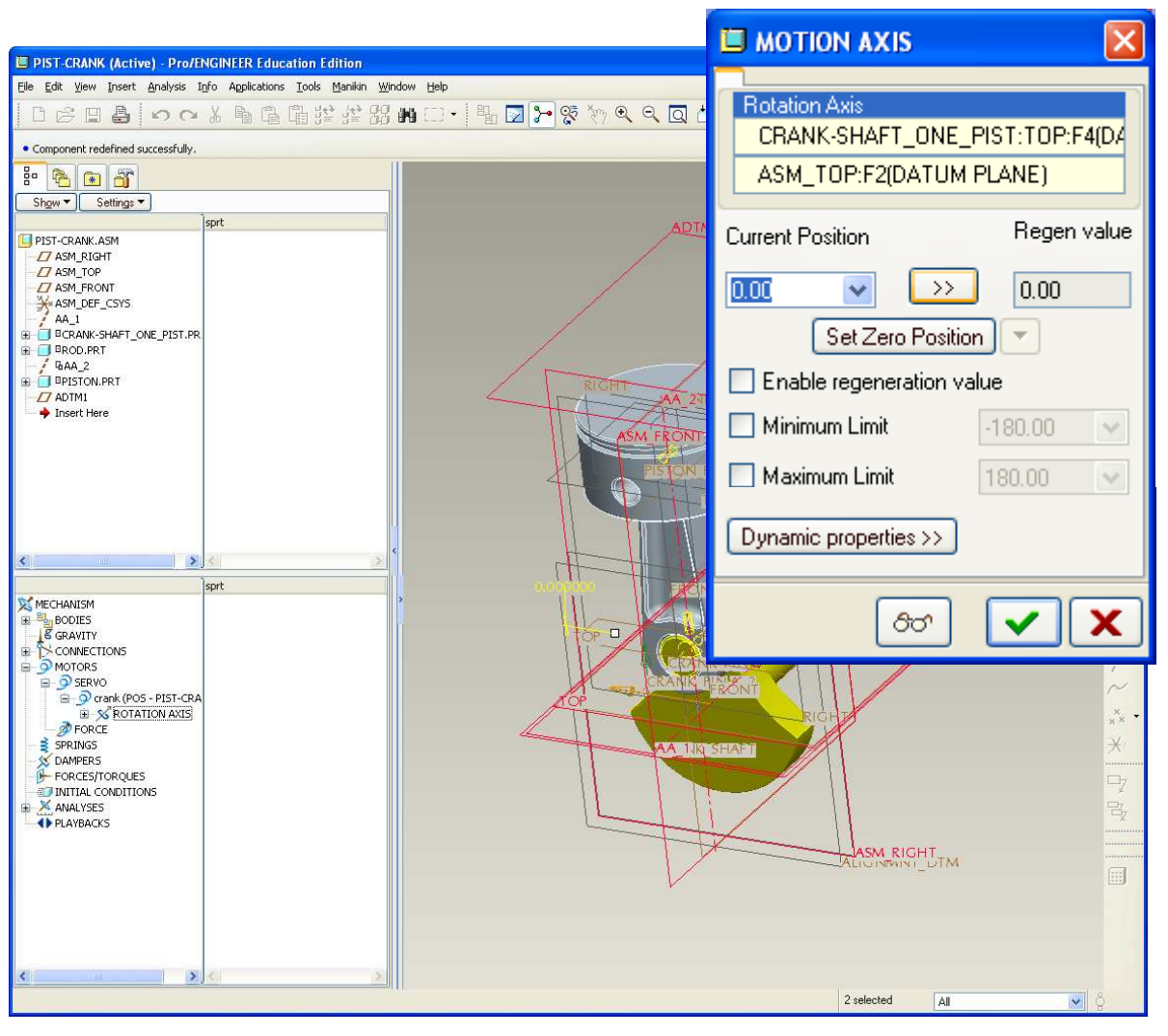